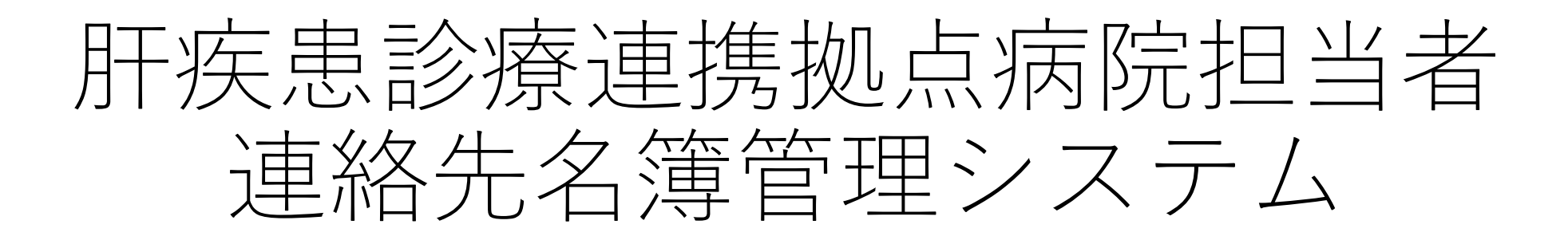

操作説明

本システムの目的は

肝炎情報センター、拠点病院間での施設および担当者連絡先の共有を効率化することです。

# 操作説明 一般ユーザーの場合

# ログイン画面

| 肝疾患診療連携拠点病院担当者連絡先名簿 |
|---------------------|
| 管理システム              |

| ユーザーID         |  |
|----------------|--|
| AoyamaHospital |  |
| パスワード          |  |
| •••••          |  |
| ログイン           |  |

# 担当者選択画面

## どなたが使用しますか。

事業担当者 齊藤 伸章 nobuakisaito@example.jp

事務担当者 松村 信彦 matsumura613@example.jp

未登録者(閲覧のみ)

- ログインはユーザーIDとパスワードによって行います。
- ユーザーIDとパスワードは事前に各拠点病 院に配布します。
- 原則として1施設1ユーザーとし、施設内 でユーザーIDとパスワードを共有します。

- 登録済みの担当者の中から操作中の利用者を選択し ます。
- 登録済みの担当者以外が操作する場合は「未登録 者」を選択します。
- セキュリティのため、選択した担当者のメールアドレス宛にログイン通知が届きます。

## 通知メールの例

## 肝疾患診療連携拠点病院担当者連絡先名簿管理システム

#### ログイン通知

小林 翔平 さん

システムにログインがあったことをお知らせします。ログインに心当 たりがない場合は肝炎情報センターまでお問い合わせください。

肝疾患診療連携拠点病院担当者連絡先名簿管理システム

Regards, 肝疾患診療連携拠点病院担当者連絡先名簿管理システム

If you're having trouble clicking the "肝疾患診療連携拠点病院担当者連絡先名簿 管理システム" button, copy and paste the URL below into your web browser: <u>http</u> <u>s://dev.kyoten.kanen-soudan.com</u>

© 2024 肝疾患診療連携拠点病院担当者連絡先名簿管理システム. All rights reserved.

※画面キャプチャ中の氏名、施設名、メールアドレスは架空のものです。

ホーム画面

肝

| 参療連携拠点病院担当者連絡先名簿管理システム                                                                | ホーム             | 💄 齊藤 伸章 さん  | ログアウト 🌲      |
|---------------------------------------------------------------------------------------|-----------------|-------------|--------------|
| 施設の情報                                                                                 |                 |             |              |
| 施設名 青山総合病院<br>郵便番号 442-7597<br>所在地 愛知県知立市東上重原3-1-4<br>電話番号 0564-72-8892               |                 |             | 編集           |
| 担当者の連絡先                                                                               |                 | <u>ダウンロ</u> | ード (Excel) 🛓 |
| ※施設長は1人、事業担当者および事務担当者は各1人以                                                            | (上3人以下 かつ 計4人以下 |             | 編集           |
| 施設長                                                                                   |                 |             |              |
| 氏名:小林 翔平<br>Email:shouheikobayashi@example.net<br>所属・役職:病院長                           |                 |             |              |
| 事業担当者                                                                                 |                 |             |              |
| 氏名:齊藤 伸章<br>Email:nobuakisaito@example.jp<br>所属・役職:消化器内科・助教<br>編集権限: <b>O</b> あり O なし |                 |             |              |
| 事務担当者                                                                                 |                 |             |              |
| 氏名:松村 信彦<br>Email: matsumura613@example.jp<br>所属 + 心魂:医事課                             |                 |             |              |

- トップ画面が表示されます。ここで、施設、 担当者の連絡先を編集することができます。
- ログイン中の担当者に編集権限がない場合は編集不可となります。
- 未登録者と施設長は固定で編集不可となり ます。それ以外の担当者の編集権限は変更 可能です。
- 施設や担当者の連絡先を変更すると、施設 内のすべての担当者とシステムの管理者 ユーザーに通知が送信されます。
- 担当者の一覧はExcel形式でエクスポート することができます。

## 担当者のエクスポート例

| 施設ID | 施設名    | 氏名    | 所属・役職    | メールアドレス                      | 役割    | 編集権限 |
|------|--------|-------|----------|------------------------------|-------|------|
| 2    | 青山総合病院 | 小林 翔平 | 病院長      | shouheikobayashi@example.net | 施設長   |      |
| 2    | 青山総合病院 | 齊藤 伸章 | 消化器内科・助教 | nobuakisaito@example.jp      | 事業担当者 | 1    |
| 2    | 青山総合病院 | 松村 信彦 | 医事課      | matsumura613@example.jp      | 事務担当者 | 1    |

## 担当者連絡先 入力確認画面

### 入力内容の確認

#### 以下の内容で登録してよろしいですか。

#### 担当者

| 担当    | 氏名    | メールアドレス                      | 所属・役職    | 編集権限 |
|-------|-------|------------------------------|----------|------|
| 施設長   | 小林 翔平 | shouheikobayashi@example.net | 病院長      | ×    |
| 事業担当者 | 齊藤 伸章 | nobuakisaito@example.jp      | 消化器内科・助教 | 0    |
| 事務担当者 | 松村 信彦 | matsumura613@example.jp      | 医事課      | 0    |

## 送信

- 担当者連絡先の入力確定前に確認画面が表 示されます。
- 送信を実行すると、施設内のすべての担当 者とシステムの管理者ユーザーに通知が送 信されます。

## 通知メールの例

×

#### 肝疾患診療連携拠点病院担当者連絡先名簿管理システム

#### Hello!

中央パークホスピタルの若尾 徹さんが担当者情報を更新しました。

肝疾患診療連携拠点病院担当者連絡先名簿管理システム

Regards, 肝疾患診療連携拠点病院担当者連絡先名簿管理システム

lf you're having trouble clicking the "肝疾患診療連携拠点病院担当者連絡先名簿 管理システム" button, copy and paste the URL below into your web browser: <u>http</u> <u>s://dev.kyoten.kanen-soudan.com</u>

© 2024 肝疾患診療連携拠点病院担当者連絡先名簿管理システム. All rights reserved.

# 操作説明 管理者ユーザーの場合

# ホーム画面

| 肝疾患診療道 | 連携拠点病院担当者連絡先名簿管理システム ホーム           | 管理ページ       | 💄 未登録者(閲覧のみ) さん | ログアウト 🌲 1        |
|--------|------------------------------------|-------------|-----------------|------------------|
|        | 施設の情報                              |             |                 |                  |
|        | 施設名 システム管理者<br>郵便番号<br>所在地<br>電話番号 |             |                 | 編集               |
|        | 担当者の連絡先                            |             |                 | ダウンロード (Excel) 🛓 |
|        | ※施設長は1人、事業担当者および事務担当者は各1人以上3人」     | 以下 かつ 計4人以下 |                 | 編集               |
|        | 施設長                                |             |                 |                  |
|        |                                    |             |                 |                  |
|        | 事業担当者                              |             |                 |                  |
|        | 事務担当者                              |             |                 |                  |
|        |                                    |             |                 |                  |

- ホーム画面のメニューから管理ページに入ります。
- 他のユーザーが施設、担当者の情報を更新 した際はメニューバーの通知に表示されま す。

## 管理画面 連絡先/担当者管理

| F疾患診療連携拠点病院拒 | 目当者連絡先名約       | 簿管理システム           | A ホーム 管理ページ          | 💄 未登録者(閲覧のみ) さん                | ん ログアウト 🐥              |
|--------------|----------------|-------------------|----------------------|--------------------------------|------------------------|
| 施設管理         | 連絡先/担          | 当者                |                      |                                |                        |
| 施設 連絡先/担当者   | Excel形式でダウ     | フンロード <u>施設</u> と | 担当者上                 |                                |                        |
| 管理           | システム管          | 理者                |                      |                                |                        |
|              | 所在地            |                   |                      | 電話番号                           | 最終更新                   |
|              | 担当             | 氏名                | 所属・役職                | メールアドレス                        | 最終更新日                  |
|              | 青山総合病          | 「院                |                      |                                |                        |
|              | 所在地 4          | 442-7597 愛知県      | 製立市東上重原3-1-4         | 電話番号 0564-72-8892              | <b>最終更新</b> 2024/07/11 |
|              | 担当             | 氏名                | 所属・役職                | メールアドレス                        | 最終更新日                  |
|              | 施設長            | 小林 翔平             | 病院長                  | shouheikobayashi@example.net   | 2024/07/11             |
|              | 事業担当者          | 齊藤 伸章             | 消化器内科・助教             | nobuakisaito@example.jp        | 2024/07/11             |
|              | 事務担当者          | 松村 信彦             | 医事課                  | matsumura613@example.jp        | 2024/07/11             |
|              | 銀座メディ          | 、カルセンター           |                      |                                |                        |
|              | 所在地            | 903-0088 沖縄県      | 具糸満市西崎町3-2-9         | 電話番号 09802-1-9793              | <b>最終更新</b> 2024/07/11 |
|              | 担当             | 氏名                | 所属・役職                | メールアドレス                        | 最終更新日                  |
|              | 施設長            | 中村 彩              | 病院長                  | ayanakamura@example.ne.jp      | 2024/07/11             |
|              | ㅎ *** +ㅁ \/ =× | 向共 主一郎            | 消化架内彩,助教             | soishiroumukai@ayamplo.po.ip   | 2024/07/11             |
|              | 争耒担白伯          | 에서 가지 지만          | 1010491/3414 · 0019X | solchilouthukai@exampte.rie.jp | 2024/07/11             |

- すべての施設と担当者が一覧に表示されます。
- 施設と担当者の一覧はExcel形式でエクスポートすることができます。

## 施設のエクスポート例

| 施設ID | 施設名         | 郵便番号     | 住所                       | 電話番号         |
|------|-------------|----------|--------------------------|--------------|
| 1    | システム管理者     |          |                          |              |
| 2    | 青山総合病院      | 442-7597 | 愛知県知立市東上重原3-1-4          | 0564-72-8892 |
| 3    | 銀座メディカルセンター | 903-0088 | 沖縄県糸満市西崎町3-2-9           | 09802-1-9793 |
| 4    | 桜ヶ丘ホスビタル    | 040-8757 | 北海道釧路市文苑3-2-22           | 0134-03-0576 |
| 5    | 松竹クリニック     | 662-5424 | 兵庫県神戸市中央区相生町1-3-3        | 0790-45-9952 |
| 6    | 湖畔メディカルセンター | 582-4250 | 大阪府大阪市中央区南船場3-3-6        | 06-8078-1173 |
| 7    | 国際ヘルス病院     | 751-4587 | 山口県下関市竹崎町2-2-16          | 083-660-2512 |
| 8    | 星ヶ丘病院       | 550-0325 | 大阪府大阪市北区西天満3-3-4         | 06-6511-0246 |
| 9    | 中央バークホスビタル  | 588-1127 | 大阪府大阪市東淀川区淡路4-3-6        | 06-2091-3915 |
| 10   | 希望ヶ丘医療センター  | 412-3914 | 静岡県藤枝市小石川町1-3-5          | 054-597-6828 |
| 11   | 青空クリニック     | 801-3574 | 福岡県福岡市中央区薬院4-3-6         | 0946-12-9445 |
| 12   | 川辺病院        | 150-7306 | 東京都渋谷区神宮前2-2-17          | 03-6927-0248 |
| 13   | 北星病院        | 942-1449 | 新潟県長岡市稲保2-3-503グランミュゼ412 | 0254-62-0691 |
| 14   | 永久メディカルセンター | 238-7143 | 神奈川県平塚市田村4-1-4セラフ211     | 046-816-9959 |
| 15   | 夕日ヶ丘ホスビタル   | 106-7940 | 東京都墨田区墨田1-2-12           | 03-6033-1814 |

## 担当者のエクスポート例

| 施設ID | 施設名         | 氏名     | 所属・役職    | メールアドレス                      | 役割    | 編集権限 |
|------|-------------|--------|----------|------------------------------|-------|------|
| 2    | 青山総合病院      | 小林 翔平  | 病院長      | shouheikobayashi@example.net | 施設長   |      |
| 2    | 青山総合病院      | 齊藤 伸章  | 消化器内科・助教 | nobuakisaito@example.jp      | 事業担当者 | 1    |
| 2    | 青山総合病院      | 松村 信彦  | 医事課      | matsumura613@example.jp      | 事務担当者 | 1    |
| 3    | 銀座メディカルセンター | 中村 彩   | 病院長      | ayanakamura@example.ne.jp    | 施設長   |      |
| 3    | 銀座メディカルセンター | 向井 宗一郎 | 消化器内科・助教 | soichiroumukai@example.ne.jp | 事業担当者 | 1    |
| 3    | 銀座メディカルセンター | 白鳥 真吾  | 医事課      | shiratori510@example.co.jp   | 事務担当者 | 1    |
| 4    | 桜ヶ丘ホスピタル    | 工藤 泰   | 病院長      | yasushi_kudou@example.ne.jp  | 施設長   |      |
| 4    | 桜ヶ丘ホスビタル    | 細川健二   | 消化器内科・助教 | kenji_hosokawa@example.org   | 事業担当者 | 1    |

## 管理画面 施設一覧

| 肝疾患診療連携拠点病院把 | 旦当者連絡先 | 名簿管理システム ホーム 管理ページ  | ▲ 未登録者(閲覧のみ) さん | ログアウト 🐥 1 |
|--------------|--------|---------------------|-----------------|-----------|
| 施設管理         | 施設一    | ≊ <sup>2</sup><br>見 |                 | 新規登録      |
| 加設 連絡先/担当者   | 施設ID   | 施設名                 |                 |           |
| 管理           | 1      | システム管理者             | 変更別除            |           |
|              | 2      | 青山総合病院              | 変更)削除           |           |
|              | 3      | 銀座メディカルセンター         | 変更削除            |           |
|              | 4      | 桜ヶ丘ホスピタル            | 変更 削除           |           |
|              | 5      | 松竹クリニック             | 変更削除            |           |

- 施設の一覧が表示されます。
- 施設は新規登録、変更、削除が可能です。

# 管理画面 施設登録

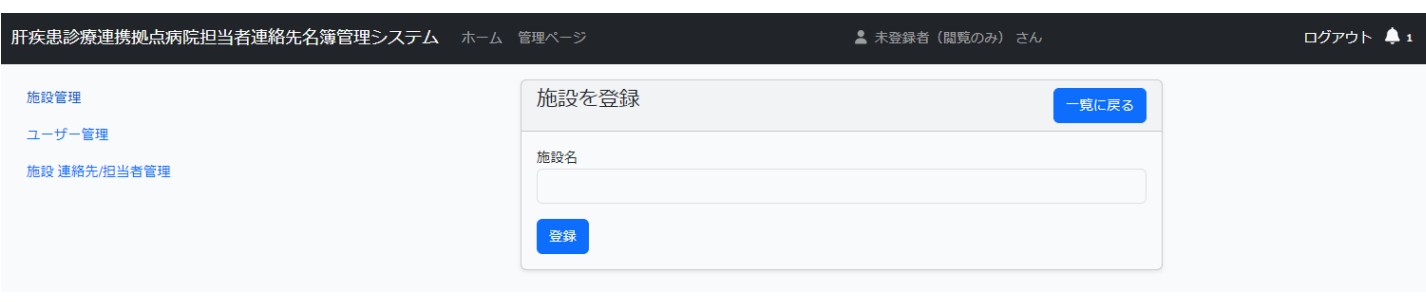

• 名称を入力して施設を新規登録します。

• 施設名称の変更が可能です。

## 管理画面 施設変更

| 肝疾患診療連携拠点病院担当者連絡先名簿管理システムホーム | 、管理ページ | ▲ 未登録者(閲覧のみ) さん | ログアウト 鼻 1 |
|------------------------------|--------|-----------------|-----------|
| 施設管理                         | 施設の更新  | 一覧に戻る           |           |
| ユーザー管理                       | 施設名    |                 |           |
| 施設 建船尤加当者管理                  | 青山総合病院 |                 |           |
|                              | 更新     |                 |           |

# 管理画面 ユーザー一覧

|   | 肝疾患診療連携拠点病院担当         | 当者連絡先 | に <b>名簿管理システム</b> ホーム | 管理ページ 🛛 📕 システム管理      | 者 💄 未登録者(閲覧のみ) さん | ログアウト 单 |
|---|-----------------------|-------|-----------------------|-----------------------|-------------------|---------|
|   | 施設管理                  | ー サ   | "— — 覧                |                       |                   | 新規登録    |
|   | ユーサー管理<br>施設 連絡先/担当者管 | 施設ID  | 施設名                   | ユーザーID                |                   |         |
|   | 理                     | 1     | システム管理者               | superadmin            | 変更   削除           |         |
|   |                       | 1     | システム管理者               | admin                 | 変更   削除           |         |
|   |                       | 2     | 青山総合病院                | AoyamaHospital        | 変更   削除           |         |
|   |                       | 3     | 銀座メディカルセンター           | GinzaMedicalCenter    | 変更創除              |         |
|   |                       | 4     | 桜ヶ丘ホスピタル              | SakuragaokaHospital   | 変更削除              |         |
|   |                       | 5     | 松竹クリニック               | SyoutikuClinic        | 変更」削除             |         |
|   |                       | 6     | 湖畔メディカルセンター           | KohanMedicalCenter    | 変更 削除             |         |
|   |                       | 7     | 国際ヘルス病院               | KokusaiHealthHospital | 変更創除              |         |
|   |                       | 8     | 星ヶ丘病院                 | HosigaokaHospital     | 変更   削除           |         |
| 1 |                       |       |                       |                       |                   |         |

- ユーザーの一覧が表示されます。ユーザーの新規登録、変 更、削除が可能です。
- 施設名「システム管理者」に属するユーザーは管理者ユー ザーとなります。

# 管理画面 ユーザー登録

| 肝疾患診療連携拠点病院担当者連絡先名簿管理システム | ホーム 管理ページ    | 🛓 未登録者(閲覧のみ) さん | ログアウト 🌲 |
|---------------------------|--------------|-----------------|---------|
| 施設管理                      | ユーザーを登録      | 一覧に戻る           |         |
| ユーザー管理                    | ユーザール        |                 |         |
| 施設 連絡先/担当者管理              | admin        |                 |         |
|                           | 施設           |                 |         |
|                           | メールアドレス      | ·               |         |
|                           |              |                 |         |
|                           | パスワード(8文字以上) |                 |         |
|                           |              | Ø               |         |

# 管理画面 ユーザー変更

| 肝疾患診療連携拠点病院担当者連絡先名簿管               | <b>聖システム</b> ホーム 管理ページ 🛛 関 | システム管理者 💄 未登録者(閲覧のみ) さん | , ログアウト 🐥 |
|------------------------------------|----------------------------|-------------------------|-----------|
| 施設管理<br>ユーザー管理<br>施設 連絡先/担当者管<br>理 | ユーザーの更新                    | 一覧に戻る                   | J         |
|                                    | ユーザーID<br>AoyamaHospital   |                         |           |
|                                    | 施設<br>青山総合病院               |                         |           |
|                                    | メールアドレス                    |                         |           |
|                                    | パスワード (8文字以上)              | Ø                       |           |
|                                    | パスワード(確認)                  | Ø                       |           |
|                                    | 更新                         |                         |           |
|                                    |                            |                         |           |

- ユーザID、所属施設、パスワードを設定して新規登録しま す。
- メールアドレスは必須ではありません。
- 施設が「システム管理者」のユーザーは管理者ユーザー、
  その他の施設のユーザーは一般ユーザーとして登録されます。

- ユーザーID、パスワード、メールアドレスの変更が可能です。
- 管理者ユーザーへの通知はここで設定したメールアドレス 宛に送信されます。